# DC-F80 4K Dokumentová kamera

Návod k použití - Česky

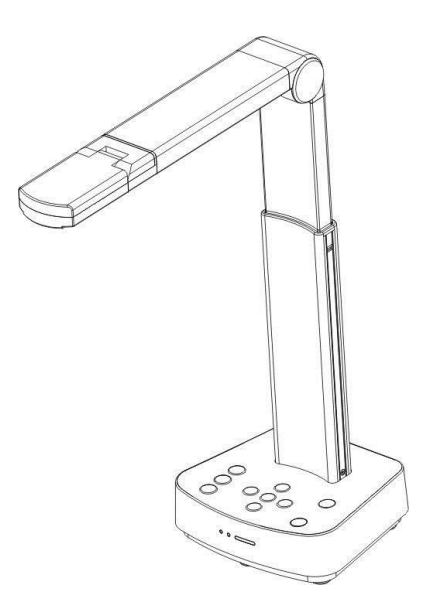

## [Důležité]

Pro stažení aktuální verze průvodce rychlým startem, návodu k použití ve více jazycích, softwaru nebo ovladače navštivte stránky společnosti Lumens

https://www.MyLumens.com/support

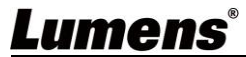

# Obsah

| Copyright Informace                                                                  | 3          |
|--------------------------------------------------------------------------------------|------------|
| Kapitola 1 Bezpečnostní pokyny                                                       | 4          |
| Kapitola 2 Obsah balení                                                              | 5          |
| Kapitola 3 Přehled zařízení                                                          | 6          |
| 3.1 Přehled                                                                          | 6          |
| 3.2 Úhly nastavení                                                                   | 6          |
| 3.3 Bezpečnostní opatření pro provoz                                                 | 7          |
| 3.4 Přehled I/O funkcí                                                               | 7          |
| 3.5 Popis indikací LED                                                               | 8          |
| 3.6 Relativní poloha přednášejícího a dokumentu                                      | 9          |
| Kapitola 4 Instalace a zapojení                                                      | 10         |
| 4.1 Rozměry zařízení                                                                 | 10         |
| 4.2 Instalace a nastavení                                                            | 10         |
| 4.3 Připojení projektoru, monitoru nebo HDTV (HDMI mode)                             | 11         |
| 4.4 Připojení k počítači a používání softwaru Lumens™ (USB Mode)                     | 11         |
| 4.5 Instalace aplikačního software                                                   | 12         |
| Kapitola 5 Začátek používání                                                         | 13         |
| 5.1 Přímé použití (HDMI Mode)                                                        | 13         |
| 5.2 Použití se softwarem Ladibug (USB Mode)                                          | 13         |
| Kapitola 6 Úvod do ovládání kontrolního panelu                                       | 15         |
| Kapitola 7 Popis hlavních funkcí                                                     | 16         |
| 7.1 Chci automaticky nastavit obraz, abych dosáhl/a toho nejlepšího jas<br>zaostření | su a<br>16 |
| 7.2 Chci zastavit živý obraz                                                         | 16         |
| 7.3 Chci zapnout/vypnout lampu                                                       | 16         |
| 7.4 Chci přiblížit/oddálit obrázky                                                   | 16         |
| 7.5 Chci upravit jas                                                                 | 16         |
| 7.6 Chci otočit otočit obraz                                                         | 16         |

| 7.7 Chci zvětšit část obrázku                                               | 17 |
|-----------------------------------------------------------------------------|----|
| Kapitola 8 Nastavení přepínače DIP                                          | 18 |
| 8.1 Popis přepínače DIP                                                     | 18 |
| 8.2 Přepínač rozlišení                                                      | 18 |
| Kapitola 9 odstraňování problémů                                            | 19 |
| Supplier's Declaration of Conformity 47 CFR § 2.1077 Compliance Information | 20 |

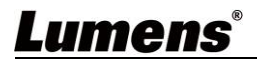

## **Copyright Informace**

Copyright © Lumens Digital Optics Inc. Všechna práva vyhrazena. Lumens je obchodní značka, která je zaregistrovaná společností Lumens Digital Optics Inc.

Kopírování, reprodukce nebo přenos tohoto souboru není poveleno, není-li společností Lumens Digital Optics Inc. poskytnuta licence, a to i tehdy, je-li záloha pořízena pro účely zálohy.

Za účelem zlepšování produktu si Lumens Digital Optics Inc. tímto vyhrazuje právo provádět změny popisu produktu bez předchozího oznámení. Informace v tomto souboru se mohou změnit bez předchozího oznámení.

Pro plné vysvětlení nebo popis způsobu použití tohoto produktu lze odkázat i na názvy jiných produktů, aniž byste porušili zákon.

Odmítnutí záruk: Lumens Digital Optics Inc. nezodpovídá za možné technologické, redakční chyby nebo vynechání, ani za náhodné nebo související poškození vyplývající z nedodržení tohoto souboru, špatného použití nebo obsluhy tohoto produktu.

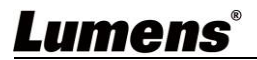

## Kapitola 1 Bezpečnostní pokyny

Při používání produktu vždy dodržujte tyto bezpečnostní pokyny:

#### Obsluha

- 1.1 Zařízení používejte pouze v ve vhodném prostředí, mimo dosah vody nebo zdroje tepla.
  - 1.2 Nepokládejte zařízení na nakloněný nebo nestabilní vozík, stojan nebo stůl.
  - 1.3 Před použitím očistěte prach na zástrčce. Nezapojujte zařízení do multi zásuvek abyste předešli jiskření nebo ohni
  - 1.4 Neblokujte otvory a porty na krytu zařízení. Zajišťují ventilaci a brání přehřátí zařízení.
- 1.5 Neotvírejte nebo nesundávejte kryty zařízení, v opačném případě můžete být vystaveni nebezpečnému napětí nebo jiným hrozbám. V případě poruchy se obraťte na autorizovaný servis.
- 1.6 V případě, že dojde k některé z následujících situací, odpojte zařízení ze zásuvky a pokračujte dle pokynů servisu:
  - Je-li napájecí kabel nebo zástrčka poškozená
  - V případě, že je zařízení vystaveno dešti nebo přišlo do kontaktu s vodou.

#### 2 Instalace

2.1 Z bezpečnostních důvodů se prosím ujistěte, že standardní závěsný stojan, který jste zakoupili, je v souladu s UL nebo bezpečnostním osvědčením CE a je nainstalováno autorizovaným technikem.

#### 3 Skladování

- 3.1 Neumisťujte zařízení na místo kde může dojít ke stoupnutí na kabel mohlo by dojít k jeho poškození.
- 3.2 Během bouřek odpojte zařízení od elektrické sítě, stejně tak i v případě, že nebudete zařízení delší dobu používat..
- 3.3 Neumisťujte zařízení nebo příslušenství na vibrující nebo zahřívající se plochy..

#### 4 Čištění

4.1 Před čištěním odpojte všechny kabely a povrch otřete suchým hadříkem. K čištění nepoužívejte alkohol ani těkavá rozpouštědla.

#### 5 Baterie (pro zařízení nebo příslušenství s bateriemi)

- 5.1 Pokud měníte baterie používejte vždy obdobný nebo totožný druh baterii.
  - 5.2 Při likvidaci baterií nebo výrobků se řídte příslušnými pokyny pro likvidaci baterií nebo výrobků ve vaší zemi nebo oblasti..

#### Precautions

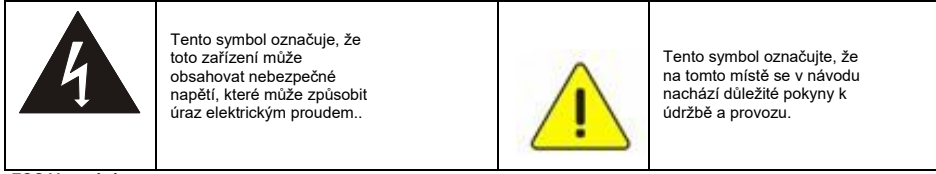

#### FCC Varování

Toto zařízení bylo testováno a shledáno vyhovujícím omezením pro digitální zařízení třídy B podle části 15 FCC

Pravidla. Tyto limity jsou navrženy tak, aby poskytovaly přiměřenou ochranu proti škodlivému rušení při instalaci v domácnosti. Tento zařízení generuje, používá a může vyzařovat vysokofrekvenční energii a pokud není instalováno a používáno v souladu s pokyny, může způsobit škodlivé rušení rádiové komunikace. Neexistuje však žádná záruka, že se rušení nevyskytne v konkrétní instalaci. Pokud toto zařízení způsobuje škodlivé rušení rozhlasového nebo televizního příjmu, což může být způsobeno vypínáním a zapínáním zařízení, je uživateli doporučeno, aby se pokusil napravit rušení jedním nebo více následujícími opatřeními:

- Přesměrujte nebo přemístěte přijímací anténu.
- Zvětšete vzdálenost mezi zařízením a přijímačem.
- Připojte zařízení do zásuvky v jiném obvodu, než ve kterém je připojen přijímač.
- Požádejte o pomoc prodejce nebo zkušeného rozhlasového / televizního technika.

#### Oznámení :

Změny nebo úpravy, které nejsou výslovně schváleny stranou odpovědnou za dodržování předpisů, by mohly zneplatnit oprávnění uživatele provozovat zařízení.

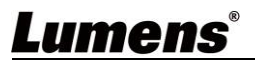

## Kapitola 2 Obsah balení

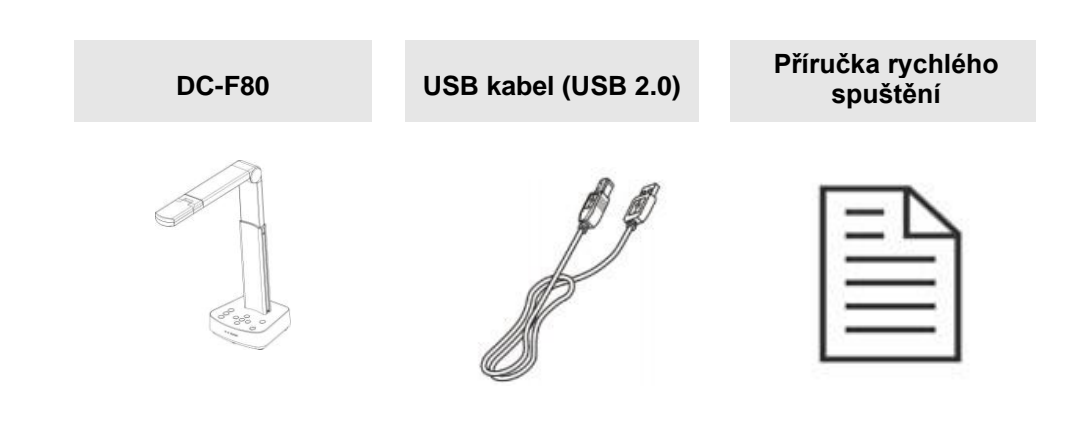

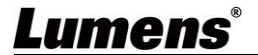

## Kapitola 3 Přehled zařízení

### 3.1 Přehled

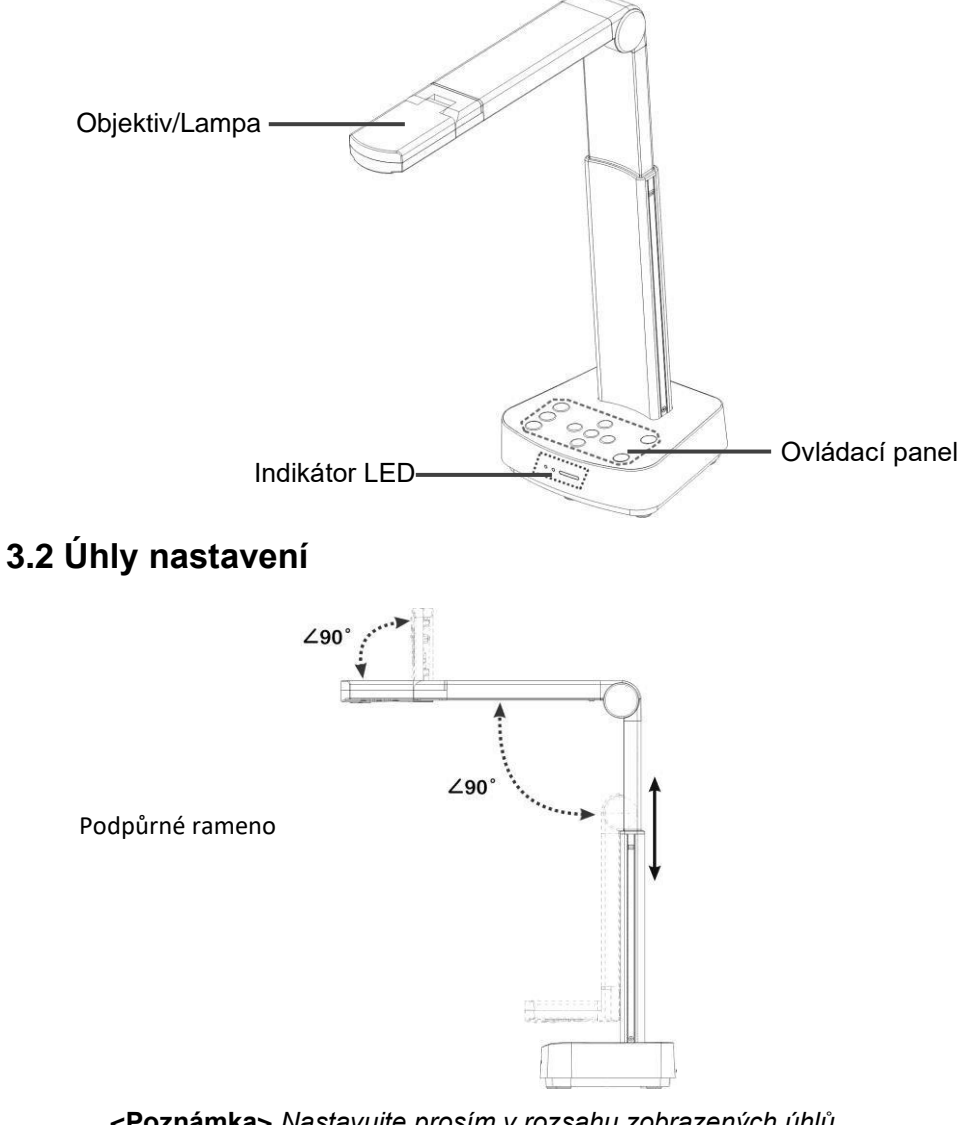

<Poznámka> Nastavujte prosím v rozsahu zobrazených úhlů. Nesprávné použití může poškodit zařízení

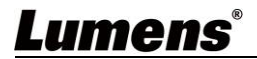

### 3.3 Bezpečnostní opatření pro provoz

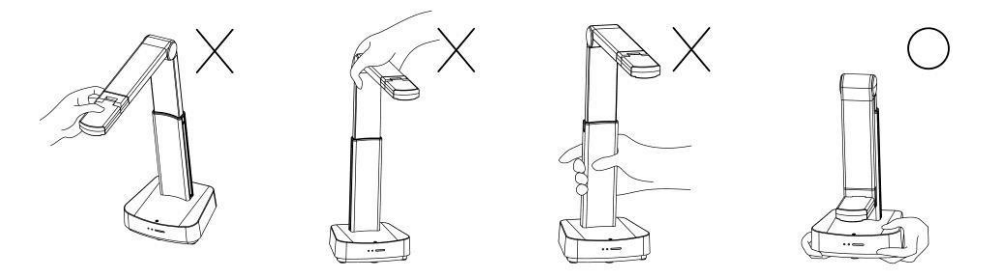

<Poznámka> Při přemisťování zařízení se nedotýkejte přední části objektivu ani těla. Uchopte spodní část zařízení oběma rukama. Nesprávné zacházení se zařízením může způsobit poruchu.

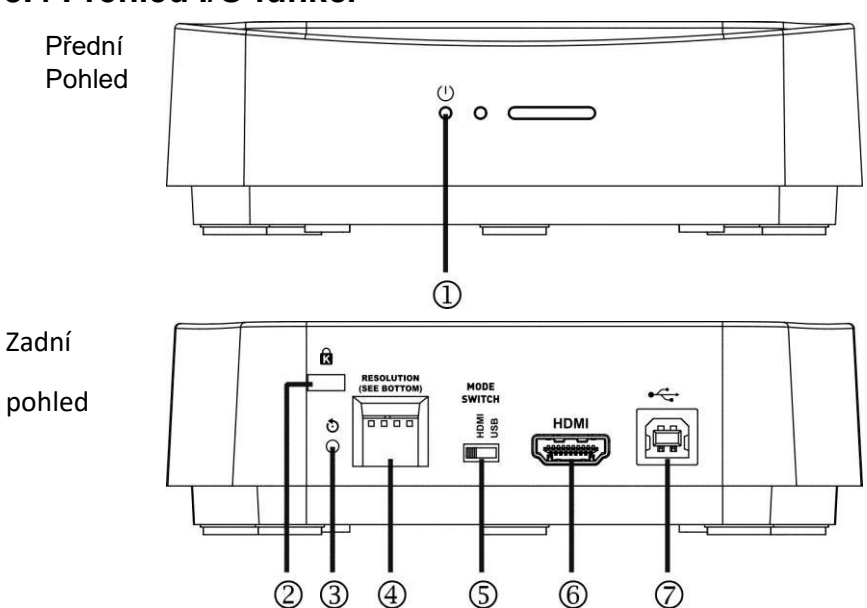

### 3.4 Přehled I/O funkcí

## Lumens®

| Číslo | Položka                          | Popis funkce                                                                                                    |
|-------|----------------------------------|----------------------------------------------------------------------------------------------------|
| 1.    | Indikátor napájení               | Zobrazuje stav zařízení. Pro bližší info si<br>přečtěte kapitolu <u>3.5 Popis indikací LED</u>                                                                 |
| 2.    | Bezpečnostní zámek<br>kensington | Zdířka pro bezpečnostní zámek                                                                                                    |
| 3.    | Reset tlačítko                   | Stisknutím tlačítka obnovíte původní tovární<br>nastavení                                                                                                    |
| 4.    | DIP přepínač                     | Nastavuje rozlišení zařízení. Výchozí rozlišení<br>je 1920*1080/30 fps<br>Chcete-li změnit nastavení, přejděte ke<br>Kapitole <u>8 Nastavení přepínače DIP</u> |
| 5.    | Přepínač modu                    | Přepíná Mody: HDMI/USB                                                                                                    |
| 6.    | Výstup HDMI                      | Pro připojení výstupních HDMI zařízení                                                                                                    |
| 7.    | USB Type-B port                  | Port USB typu B slouží k připojení k portu USB<br>počítače, který poskytuje obrazové signály<br>USB a napájení                                                 |

### 3.5 Popis indikací LED

| Název                                    | Stav indikátoru                                         |
|------------------------------------------|---------------------------------------------------------|
| Probíhá spouštění,<br>inicializace       | Blikající modré světlo                                  |
| Při použití                              | Modré světlo                                            |
| V pohotovostním režimu                   | Žádné světlo                                            |
| Došlo k chybě nebo chybě<br>při spuštění | Blikající červené světlo                                |
| Nucené vypnutí                           | Blikající červené a modré světlo. Zhasne po<br>vypnutí. |

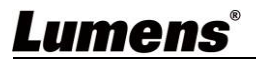

3.6 Relativní poloha přednášejícího a dokumentu

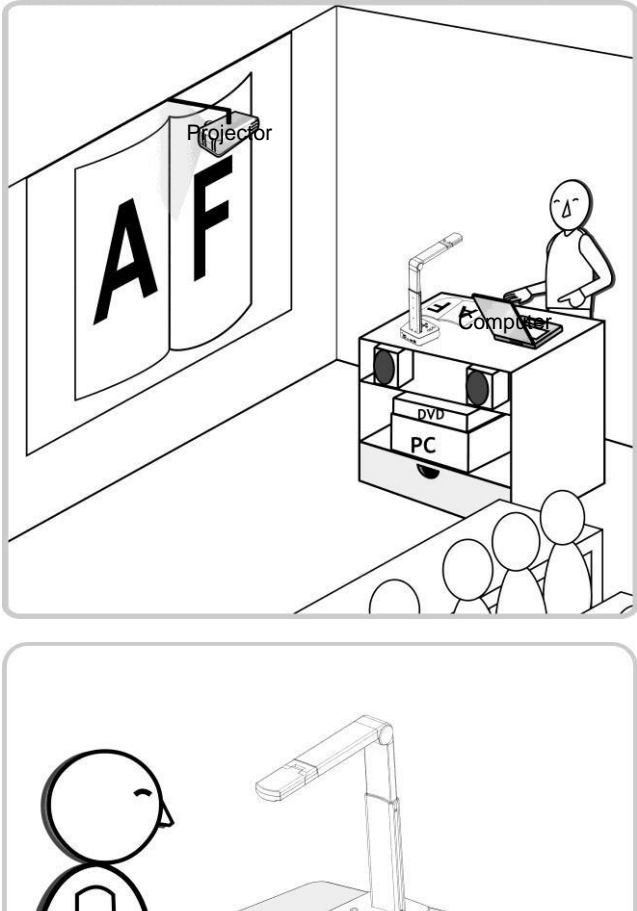

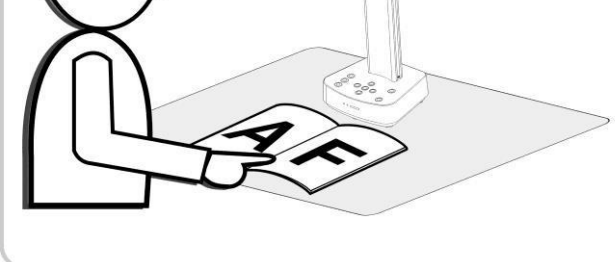

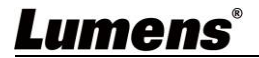

## Kapitola 4 Instalace a Připojení

#### 4.1 Rozměry zařízení

Délka x Šířka x Výška: Rozložené - 306 x 140 x 373 mm

Složené - 137 x 140 x 270 mm

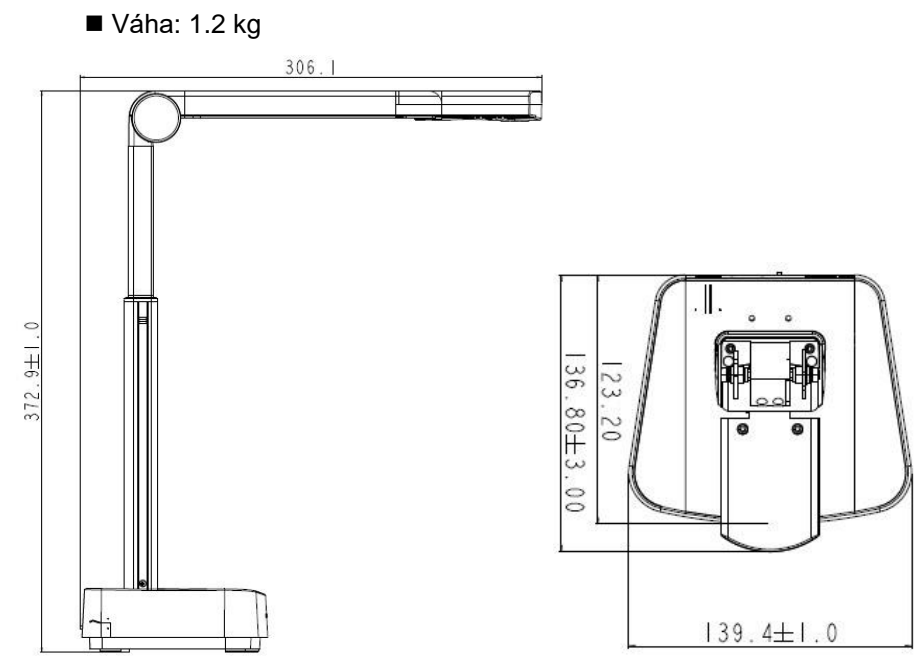

#### 4.2 Instalace a nastavení

- Nejprve nastavte DIP přepínač. Viz. kapitola 8 Nastavení přepínače DIP.
- Zkontrolujte zda je produkt přepnut do požadovaného režimu (HDMI/USB)

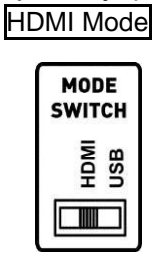

USB Mode

| S | 40D<br>WIT | )E<br>CH |
|---|------------|----------|
|   | IMDH       | USB      |
|   |            |          |

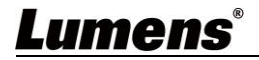

4.3 Připojení k projektoru, monitoru nebo HDTV (HDMI mode)

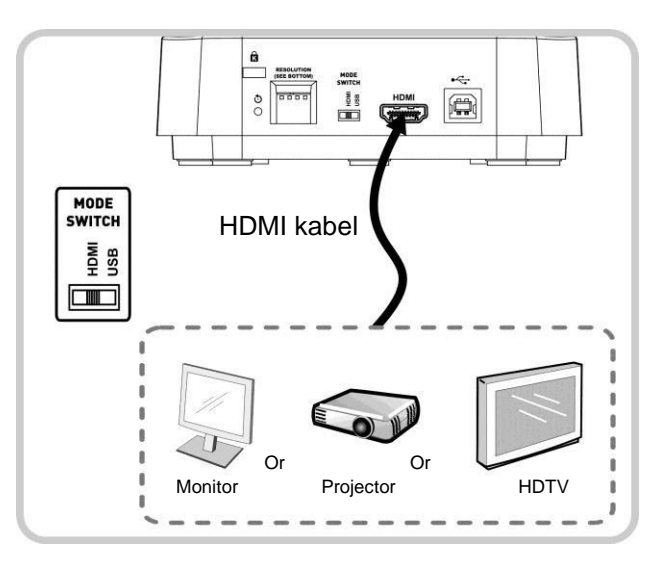

4.4 Připojení k počítači s využitím softwaru Lumens<sup>™</sup> (USB Mode)

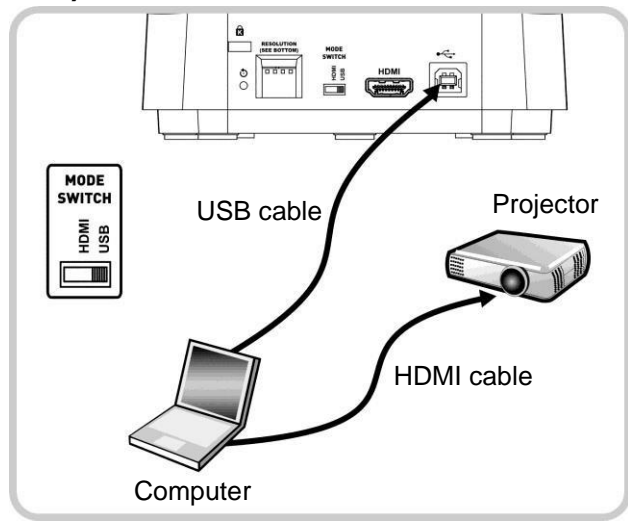

<Poznámka>Stáhněte si příslušný software z webových stránek Lumens

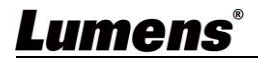

### 4.5 Instalace aplikačního software

Aplikační software instalovaný na počítači Vám umožní:

- > Ovládat DC-F80.
- Pořizovat a zaznamenávat obrázky.
- > Anotovat obrázek, zdůraznit důležité detaily a uložit ho
- > Funkci celé obrazovky.

#### <Poznámka> Příslušný software si stáhněte z webových stránek Lumens. Kroky instalace a provozu systému najdete v

Ladibug<sup>™</sup> 4K software user manual.

- 4.5.1 Systémové požadavky
  - Windows System: Windows 7 nebo novější
  - Chrome system
  - Mac System: Mac OS X 10.12 a vyšší

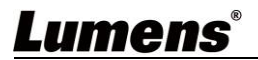

### 5.1 Přímé použití (HDMI Mode)

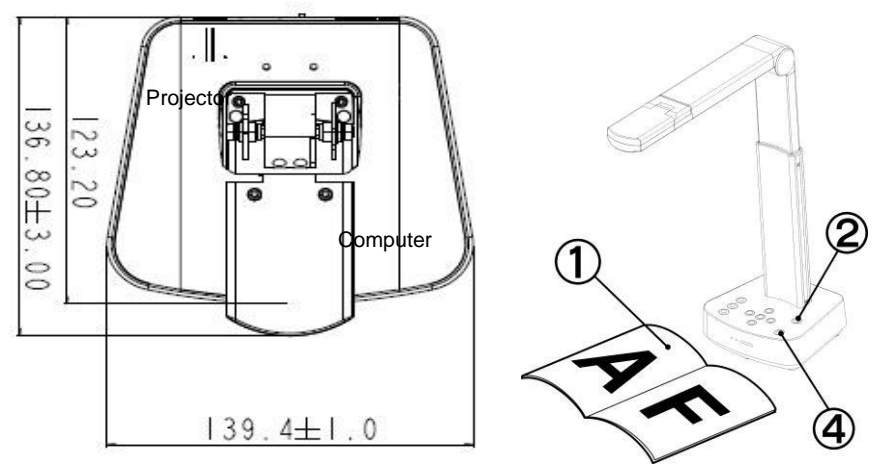

- 1. Umístěte objekt, který má být zobrazen pod kameru.
- 2. Zapněte napájení (U) A nastavte operační mód podle

Využívané metody připojení zařízení.

- 3. Nastavte podpůrné rameno a objektiv do požadované pozice.
- 4. Stiskněte [AUTO TUNE] 4. Stiskněte [AUTO TUNE]
- 5. Jste připraveni k učení/prezentaci.

### 5.2 Použití se softwarem Ladibug (USB Mode)

- Přepněte do USB modu a použijte USB kabel k propojení DC-F80 a počítače.
- Otevřete software Ladibug a klikněte na a otevře se vyhledávací okno [Search Window], dále zvolte [USB Document Camera]

## Lumens®

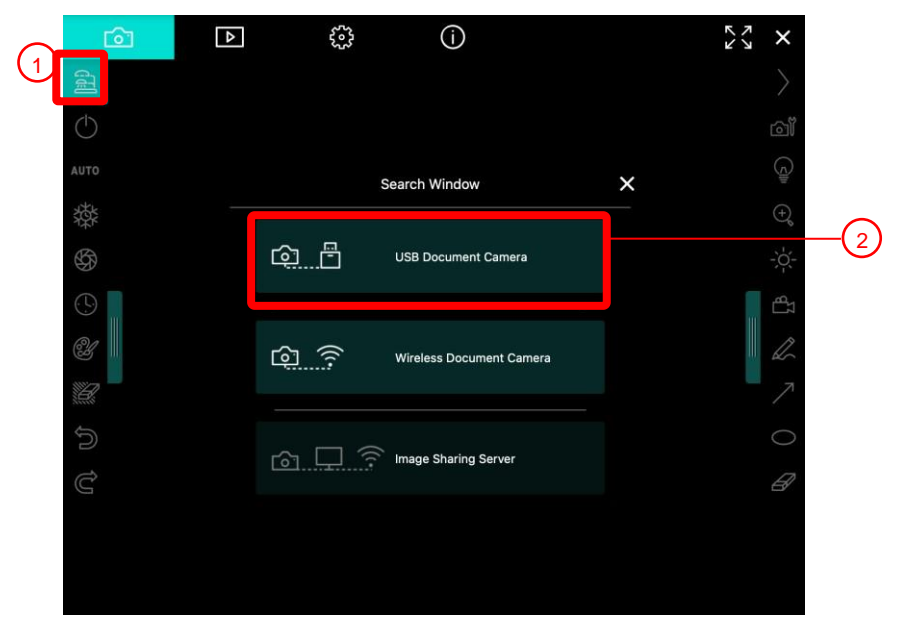

3. Nyní můžete používat DC-F80

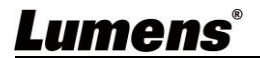

## Kapitola 6 Úvod do ovládání kontrolního panelu

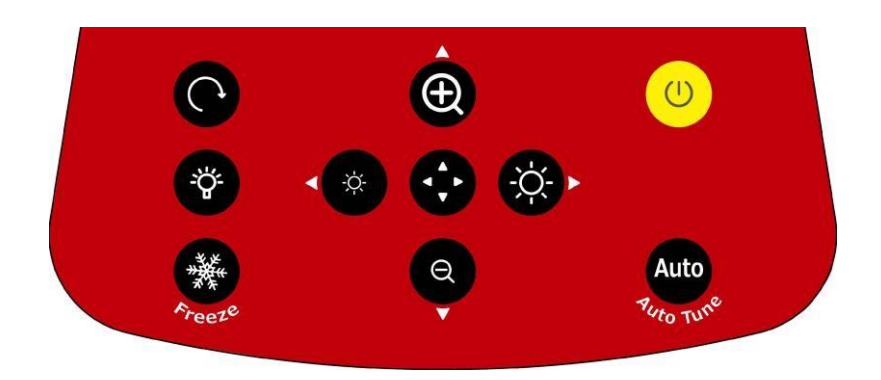

| Ikona             | Popis funkcí                                                                                                    |  |
|-------------------|----------------------------------------------------------------------------------------------------|--|
| U                 | Zapnutí a vypnutí<br>➤ Krátké stisknutí: Zapne zařízení (z pohotovostního režimu)<br>➤ Stiskněte a držte 1 vteřinu: Vypne zařízení (ze zapnutého sta)<br>➤ Stiskněte a držte 10 vteřin: Nucené vypnutí systému |  |
| Auto<br>Auto Tune | Automaticky nastaví obraz, aby měl nejvyšší<br>jas a zaostření                                                                                                    |  |
| ◄,►,▲,▼           | Pohyb nahoru, dolů, doleva nebo doprava pro výběr potřebné<br>funkce.                                                                                                    |  |
| •                 | Povolit / Zakázat režim částečného zvětšení                                                                                                    |  |
| 🌣 , 👁             | Nastavení jasu obrázku                                                                                                    |  |
| <b>(</b> )        | Přiblížení/oddálení obrázku                                                                                                    |  |
| C                 | Rotace obrázku o: 0°/90°/180°/270°/vertikální<br>otočení/horizontální otočení                                                                                                    |  |
| *                 | Přepínač modu LED osvětlení: Vypnutý/Jas1/Jas<br>2/Jas3<br><poznámka> Jas 3 je nejjasnější stav</poznámka>                                                                                                    |  |
| Freeze            | Zmrazí aktuální obrázek na obrazovce. Pro zrušení opětovně<br>stiskněte                                                                                                    |  |
| umens             | Česky - 15                                                                                                    |  |

## Kapitola 7 Popis hlavních funkcí

- 7.1 Chci automaticky nastavit obraz, abych dosáhl/a toho nejlepšího jasu a zaostření
- Stiskněte [Auto Tune]

#### 7.2 Chci zastavit živý obraz

Stiskněte FREEZE pro "zmrazení" aktuálního obrazu na displeji. Pro zrušení stiskněte znovu.

#### 7.3 Chci zapnout/vypnout lampu

 Výchozí nastavení lampy je vypnuto. Stiskněte LED lampy. Jsou zde 3 úrovně jasu. pro zapnutí/vypnutí

#### 7.4 Chci přiblížit nebo oddálit obrázek

- ⊕ Q
- Stiskněte pro přiblížení obrázku.
- Stiskněte pro oddálení obrázku.

#### 7.5 Chci upravit jas

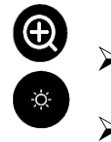

Stiskněte pro zvýšení jasu.

Stiskněte pro snížení jasu.

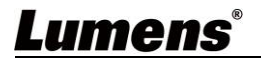

### 7.6 Chci otočit obraz

Stiskněte Opro rotaci obrazu. (Pořadí přepínání je:  $\triangleright$ 

0°/90°/180°/270°/vertikální otočení/horizontální otočení)

#### 7.7 Chci zvětšit část obrázku

- pro aktivaci modu částečného zvětšení. Stiskněte 1.
- Stiskněte [▲], [▼], [◀], nebo [▶] pro přesun a prohlížení částí, které chcete 2. zvětšit

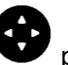

3.

Stiskněte pro ukončení modu částečného zvětšení.

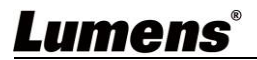

### 8.1 Popis DIP

| DIP         | Popis funkce                                                                                                    |  |
|-------------|----------------------------------------------------------------------------------------------------|--|
| DIP1 & DIP2 | Výstupní rozlišení                                                                                                    |  |
| DIP3        | OFF (Normal mode): 30/25 fps, použitelné pro obecnou<br>scénu<br>ON (High-speed mode): 60/50 fps, použitelné pro<br>rychle se měnící scénu (Aplikovatelné pro 1080P) |  |
| DIP4        | OFF : 60Hz                                                                                                    |  |
|             | ON : 50Hz                                                                                                    |  |

## 8.2 Přepínač rozlišení

| Rozlišení   | 60Hz                                      | 50Hz                      |
|-------------|-------------------------------------------|---------------------------|
| 1920 x 1080 | Off<br>On<br>1 2 3 4<br>(Výchozí hodnota) | Off<br>On $1 \ 2 \ 3 \ 4$ |
| 3840 x 2160 | Off On $1 2 3 4$                          | Off<br>On $1 2 3 4$       |
| 1280 x 720  | Off On $1 2 3 4$                          | Off<br>On $1 2 3 4$       |
| 1024 x 768  | Off<br>On $1 2 3 4$                       | Off<br>On $1 2 3 4$       |

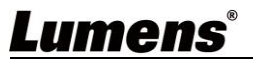

<u>Česky - 18</u>

## Kapitola 9 řešení problémů

Tato kapitola popisuje problémy, se kterými se můžete během používání DC-F80 setkat. Máte-li dotazy, obraťte se na související kapitoly a proveďte navržená řešení. Pokud problém i nadále přetrvává, kontaktujte naše distributory nebo servisní centrum

| No. | Problems                                                                          | Solutions                                                                                                    |
|-----|-----------------------------------------------------------------------------------|----------------------------------------------------------------------------------------------------|
| 1   | Bootování bez<br>power signálu                                                    | Zkontrolujte že USB kabel je správně zapojen.                                                                                                    |
| 2   | Není obrazový<br>výstup z DC-F80                                                  | <ol> <li>Zkontrolujte napájení</li> <li>Zkontrolujte zapojení všech kabelů postupujte dle<br/><u>Kapitola 4 Instalace a zapojení</u></li> <li>Zkontrolujte zda je přepínač DIP správně nastaven<br/>viz <u>Kapitola 8 Nastavení přepínače DIP</u></li> </ol>                                         |
| 3   | Nelze zaostřit                                                                    | Dokument je pravděpodobně moc blízko. Stiskněte<br>[ZOOM -] na ovládacím panelu oddalte dokument od<br>objektivu a stiskněte [Auto Focus] tlačítko                                                                                                    |
| 4   | Když je zařízení<br>zapnuté, LED<br>světlo nesvítí                                | Výchozí nastavení LED světla je nastaveno na<br>"vypnuto". Použijte ovládací panel a zapněte LED<br>světlo                                                                                                    |
| 5   | Software<br>Ladibug™ a jiné<br>aplikace nejdou<br>použít současně                 | Software Ladibug™ a jiné aplikace nejdou použít<br>současně. Pouze jedna aplikace může současně<br>používat DC-F80. Zavřete ostatní aplikace využívající<br>zařízení a spusťte software Ladibug™                                                                                                    |
| 6   | Výstupní obraz je<br>příliš jasný, příliš<br>tmavý nebo<br>neurčitý               | Stiskněte [AUTO TUNE] tlačítko pro nastavení nejlepšího jasu a zaostření.                                                                                                    |
| 7   | Provozní kroky<br>uvedené<br>v manuálu nejsou<br>aplikovatelné na<br>můj přístroj | Provozní kroky uvedené v manuálu nemusím být<br>použitelné pro Váš přístroj z důvodu vylepšeních<br>funkcí přístroje.<br>Potvrďte firmware svého zařízení a přejděte na web<br>Lumens, abyste zkontrolovali zda není k dispozici<br>aktualizovaná verze<br>. <u>https://www.mylumens.com/support</u> |

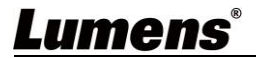

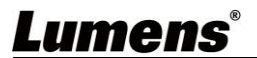

Česky - 20